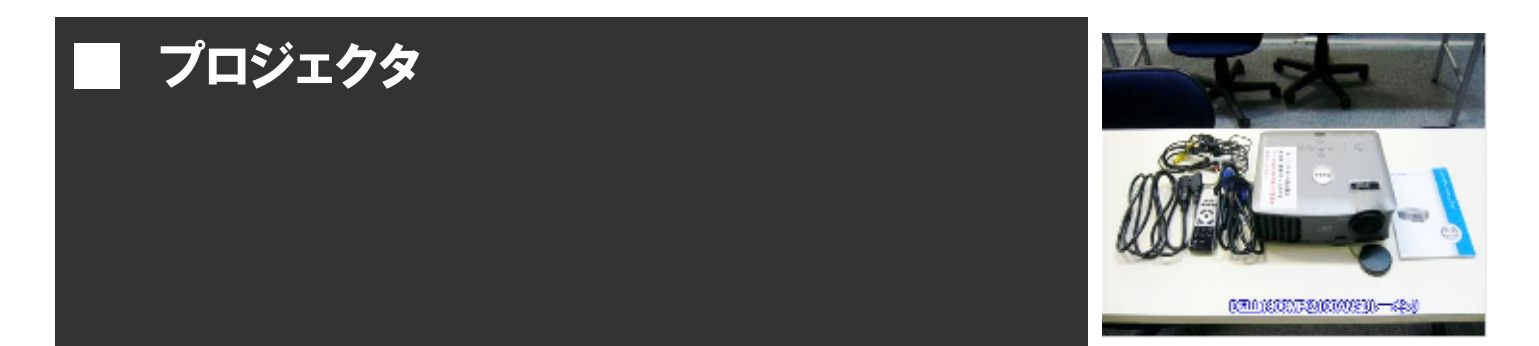

DVDビデオデッキや PC と接続して、備付のスクリーンや、W ボード、壁等に投影することができます。

【使用方法】

① プロジェクター式とケーブルを事務室で貸出しします。

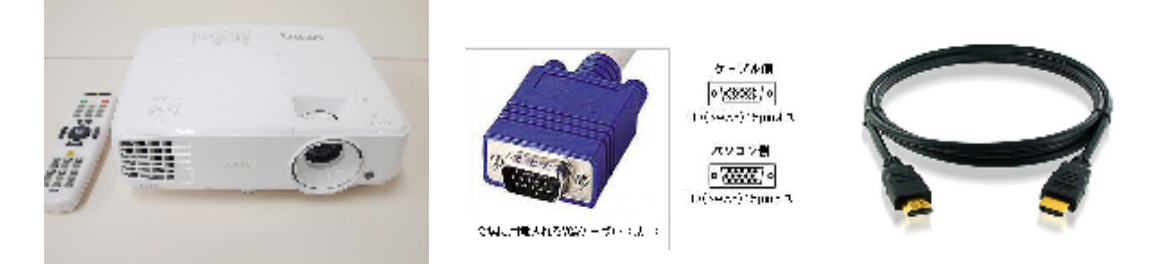

※ケーブルはアナログRGBの VGA(D-sub15 ピン)ケーブルまたは HDMI ケーブルをご用意し

ております。(どちらも10m)

**②** スクリーンに投影する位置を決めて、電源コードを本体とコンセントに接続します。

※投影位置は前列から3列目程度がベストです。必要な場合プロジェクタ台もご用意してお

ります。

【ビデオ・DVD デッキと接続する場合】

(1) 会場内テレビ台横に備え付けの映像コード(黄色 30m)を取り外し、プロジェクタの映 像端子に接続します。

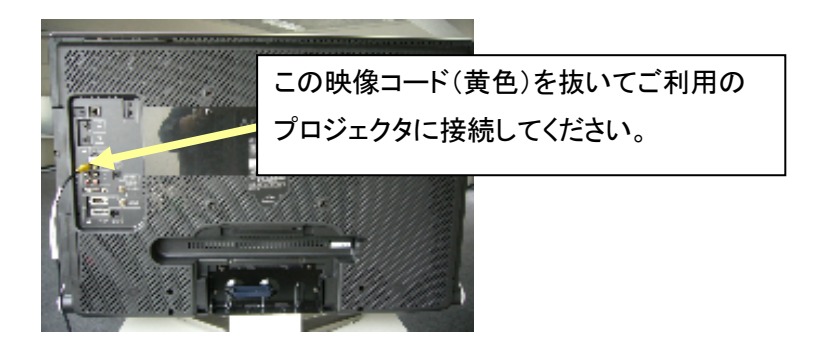

※モニターの裏側に映像コードが差し込んである場合はこちらから抜いて使用して下さい。 (2)アンプの電源を入れて、ビデオ・DVDデッキを使用可能状態にし、プロジェクタの電源を 入れてください。

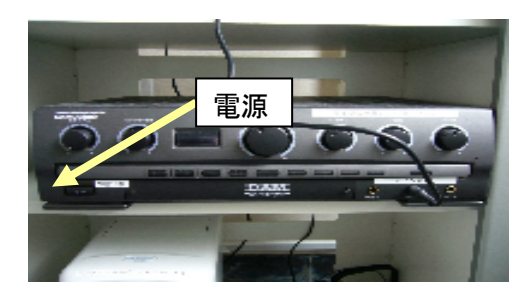

※ビデオ、DVDデッキの使用方法は「ビデオDVDデッキ」の項目ご参照下さい。

(3)音量は、アンプの「ミュージック」つまみで調節できます。

## 【PC と接続する場合】

(1) PC と本体を VGA ケーブルまたはHDMIケーブルで接続します。

※VGA ケーブルはプロジェクタの VGA 入力端子(青)、HDMI ケーブルは HDMI 端子に接続し て下さい。

(2)本体の電源を入れ、PCの電源を入れます。

 (3) プロジェタの電源を入れたら、レンズ部分のアジャスターでフォーカスや投影サイズを 調整して下さい。上下角度を調整する場合は、本体下部のアジャスター(ネジ、ボタン 式)で調整して下さい。 (4)終了後はプロジェクタの電源ボタンを押して、表示がでたら再度電源ボタンを押します。

※電源ボタンは2回押します。

(5)冷却ファンがまわり終わったら電源コードを抜いて下さい。

【ご利用の際の注意事項】

・終了後の冷却ファンは必ずまわり終わるまで電源コードを抜かないで下さい。

・台形補正(キーストン)をする場合は、は本体のボタンで調整して下さい。

・PC から音を出したい場合は、専用の音響ケーブルを貸出しします。事務室までお問合せ下

さい。PCのイヤフォン端子にミニプラグを差し込みもう一方はオーディオアンプの前面マイク 端子(マイク1~3)に差し込んで下さい。

・PCの画面が投影されない場合はPC側で出力切替キーを押して下さい。

それでも切り替わらない場合は PC を再起動して下さい。

| 出力切替の一例   |               |
|-----------|---------------|
| DELL      | Fn +-+F8 +-   |
| NEC       | Fn キー+F3 キー   |
| Panasonic | Fn +-+F3 +-   |
| 東芝        | Fn キー+F5 キー   |
| IBM       | Fn キー+F7 キー   |
| SONY      | Fn キー+F7 キー   |
| 富士通       | Fn +-+F10 +-  |
| Macintosh | 再起動した後、コントロール |
|           | パネルの調整でミラーリン  |
|           | グの設定にする。      |

切替はFnキーを押したまま、左図 の通りF~キーを押して下さい。 切替後、しばらくすると投影を開始 します。

※画面が、PC、またはスクリーンのいずれかしか映らない場合があります。その場合は

何回か上記操作を繰り返して下さい。

その他操作でお困りの点がありましたら、事務室までお問合せ下さい。